## UNIVERSIDAD TECNOLOGICA DE PEREIRA PROCEDIMIENTO DE VOTACIONES ELECTRONICAS REPRESENTANTE DE LOS EGRESADOS AL CONSEJO SUPERIOR

El proceso de votación para Representante de los Egresados ante el Consejo Superior consta de dos partes.

La primera es un proceso de inscripción hasta el 15 de agosto que hacen los egresados para permitirles el día de las elecciones votar en línea desde cualquier lugar por internet.

La segunda es el 19 de agosto desde las 0:0 horas hasta las 20:00 horas, las personas que se inscribieron podrán votar desde un portal que se habilitará en la página principal de la Universidad.

Aquellas personas que no se inscribieron pero que son egresadas el día 19 de Agosto desde las 8:00 de la mañana hasta las 20:00 horas de la tarde podrán votar en unas terminales habilitadas para votación, ubicadas en el edificio de sistemas de la Universidad.

## Proceso de Inscripción para Votación en Línea:

1. Ingrese a la página principal de la universidad (<u>www.utp.edu.co</u>) y haga clic en "Votación Egresados".

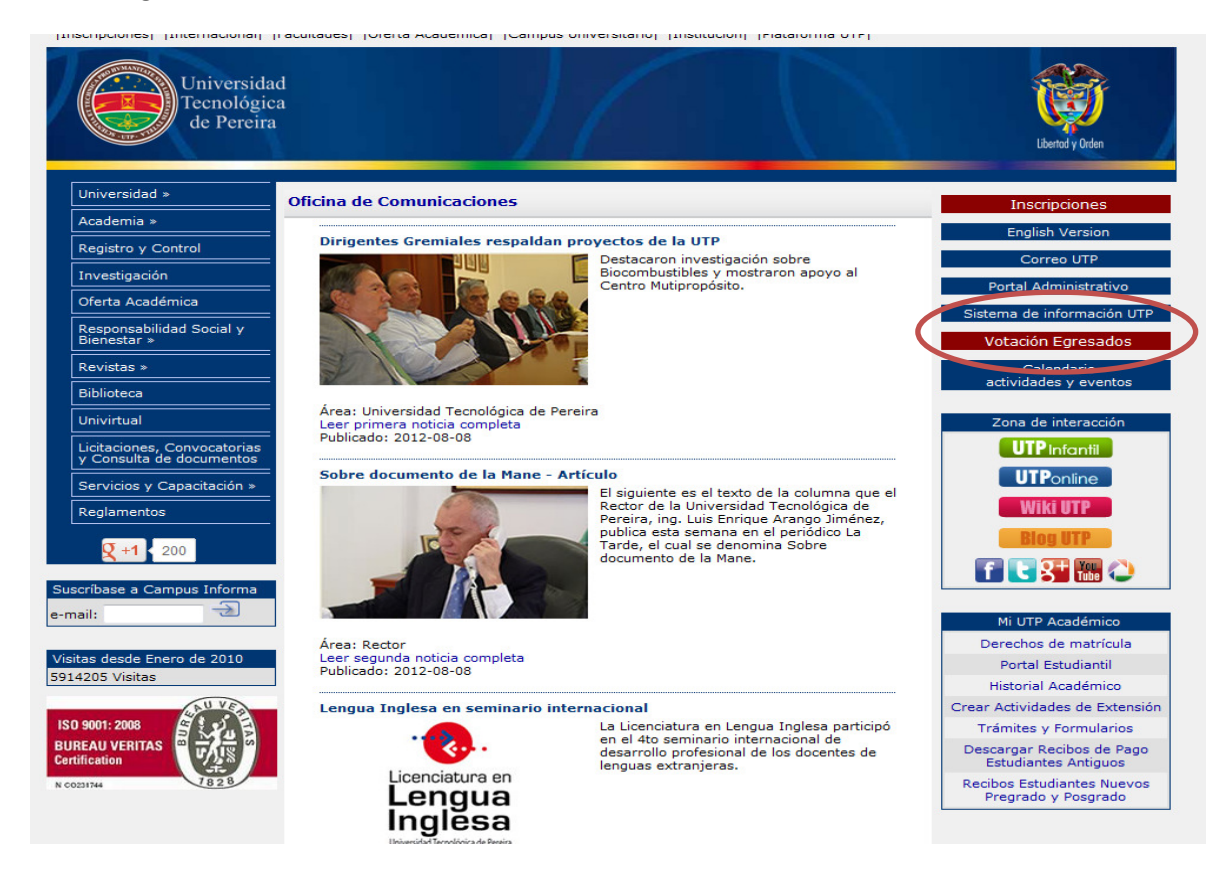

2. Para comenzar el proceso de inscripción haga clic en "Inscribirse".

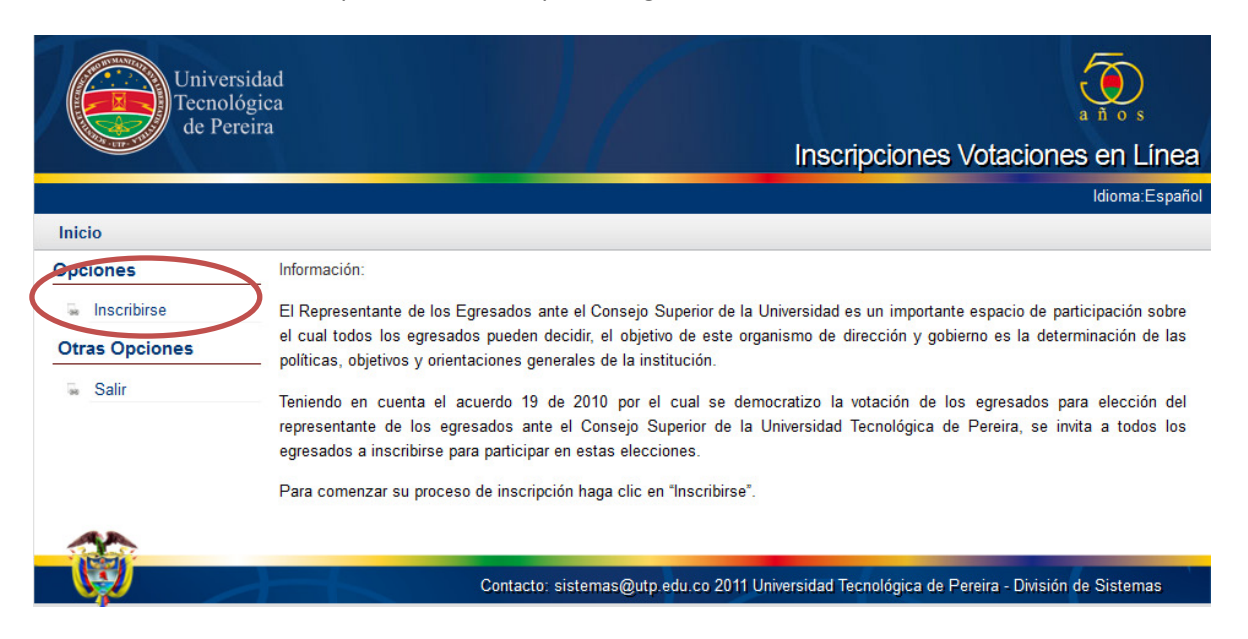

3. Ingrese su Documento de Identidad y haga clic en Buscar. Luego le aparecerá una imagen, escriba las palabras que aparecen en ella.

| Univer<br>Tecnol<br>de Per                       | rsidad<br>ógica<br>reira<br>Inscripciones Votaciones en Línea                                                                                                    |
|--------------------------------------------------|----------------------------------------------------------------------------------------------------|
| Inicio                                           |                                                                                                    |
| Opciones    Inscribirse   Otras Opciones   Salir | Digite Número de Documento: 33916905 P Buscar   Nombre: Bibiana Patricia Arias Villada   Ingrese su Documento de Identidad y haga clic en Buscar. Luego le aparecerá una imagen, escriba las palabras que aparecen en ella.   Image: State State S |
|                                                  |                                                                                                    |

4. El sistema le hará 5 preguntas sobre las cuales deberan ser contestadas correctamente, con el fin de verificar la autenticidad del usuario.

| Universidad<br>Tecnológica<br>da Pareira |                                                                                              |
|------------------------------------------|----------------------------------------------------------------------------------------------|
| de l'elena                               | Inscripciones Votaciones en Línea                                                            |
| lelele.                                  |                                                                                              |
| Inicio                                   |                                                                                              |
| Opciones                                 | Número de Documento:                                                                         |
| Inscribirse                              | 33916905                                                                                     |
| Otras Opciones                           | Nombre:                                                                                      |
| salir Salir                              | Bibiana Patricia Arias Villada                                                               |
|                                          | Con cual de estas direcciones ha tenido relacion?                                            |
|                                          | Calle 6# 26-78 El Japon                                                                      |
|                                          | Calle 28 Avenida De Las Americas Casa 36e La Dulcera                                         |
| ~                                        | Calle 18 # 6-52 Apto 409 Pereira Centro                                                      |
|                                          | Contacto: sistemas@utp.edu.co 2011 Universidad Tecnológica de Pereira - División de Sistemas |

5. Después de haber contestado las preguntas correctamente, se le muestran sus datos personales, por favor actualícelos para tener información más exacta. El correo es obligatorio ya que a este le será enviado el pin de votaciones.

Para finalizar su inscripción haga clic en "Actualizar Datos".

|                | Inscripciones Votaciones en Líne                                                             |
|----------------|----------------------------------------------------------------------------------------------|
|                |                                                                                              |
| Inicio         |                                                                                              |
| Opciones       | Señor Egresado, es importante para nosotros que actualice también sus datos.                 |
| 🖩 Inscribirse  | Documento:                                                                                   |
| Otras Opciones | 33916905                                                                                     |
| - or           | Nombre:                                                                                      |
| se Salir       | Bibiana Patricia Arias Villada                                                               |
|                | Departamento:                                                                                |
|                | Risaralda                                                                                    |
|                | Municipio:                                                                                   |
|                | Pereira                                                                                      |
|                | Otro Municipio:                                                                              |
|                |                                                                                              |
|                | Dirección:                                                                                   |
|                | San Juan De La Sierra Bloque 4 Apto 304                                                      |
|                | Barrio:                                                                                      |
|                | Providencia                                                                                  |
|                | Teléfono:                                                                                    |
|                | 3451058                                                                                      |
|                | Celular:                                                                                     |
|                | 3136935540                                                                                   |
|                | (*)Correo Electrónico:                                                                       |
|                | bibis@utp.edu.co                                                                             |
|                | er Actualizar Datos                                                                          |
|                | (*) Campo obligatorio                                                                        |
|                |                                                                                              |
|                | Contacto: sistemas@utp.edu.co 2011 Universidad Tecnológica de Pereira - División de Sistemas |

6. Con la actualización de datos se realiza automáticamente la inscripción.

| Universida<br>Tecnológic<br>de Percira | d<br>a                    |                                             | Inscripciones Votaciones en Línea |
|----------------------------------------|---------------------------|---------------------------------------------|-----------------------------------|
| Inicio                                 |                           |                                             |                                   |
| Opciones                               | Señor Egresado, es impor  | tante para nosotros que actualice también s | us datos.                         |
| 👾 Inscribirse                          | Documento:                |                                             |                                   |
| Otras Onciones                         | 33916905                  |                                             |                                   |
|                                        | Nombre:                   | Su inscripción ha sido realizada con éxito. |                                   |
| Salır                                  | Bibiana Patricia Arias Vi | Vi                                          |                                   |
|                                        | Departamento:             |                                             |                                   |
|                                        | Risaraida                 | Aceptar                                     | ·                                 |
|                                        | Municipio:                |                                             |                                   |
|                                        | Pereira                   |                                             | <b>_</b>                          |
|                                        | Otro Municipio:           |                                             |                                   |
|                                        |                           |                                             |                                   |
|                                        | Dirección:                |                                             |                                   |
|                                        | San Juan De La Sierra Bl  | loque 4 Apto 304                            |                                   |
|                                        | Barrio:                   |                                             |                                   |
|                                        | Providencia               |                                             |                                   |
|                                        | Teléfono:                 |                                             |                                   |
|                                        | 3451058                   |                                             |                                   |
|                                        | Celular:                  |                                             |                                   |
|                                        | 3136935540                |                                             |                                   |
|                                        | (*)Correo Electrónico:    |                                             |                                   |
|                                        | 1.1. 0. 1                 |                                             |                                   |

7. Inmediatamente el sistema enviará el pin de votación asignado al correo que usted inscribió.

| Universid<br>Tecnológ<br>de Perei | dad<br>tica<br>ra     | Ins                                                      | cripciones Votaciones en Lín | ea |
|-----------------------------------|-----------------------|----------------------------------------------------------|------------------------------|----|
|                                   |                       |                                                          |                              |    |
| Inicio                            |                       |                                                          |                              |    |
| Opciones                          | Señor Egresado, es    | importante para nosotros que actualice también sus dato  | 15.                          |    |
| 🐃 Inscribirse                     | Documento:            |                                                          |                              |    |
| Otras Onciones                    | 33916905              |                                                          |                              |    |
| Otras Opciones                    | - Nombre:             | El pin ha sido asignado con éxito y enviado a su correo. |                              |    |
| Salir Salir                       | Bibiana Patricia A    | 📃 Evitar que esta página cree diálogos adicionales       |                              |    |
|                                   | Departamento:         |                                                          |                              | _  |
|                                   | Risaralda             | Aceptar                                                  | -                            | J  |
|                                   | Municipio:            |                                                          |                              |    |
|                                   | Pereira               |                                                          | •                            |    |
|                                   | Otro Municipio:       |                                                          |                              |    |
|                                   |                       |                                                          |                              |    |
|                                   | Dirección:            |                                                          |                              |    |
|                                   | San Juan De La Si     | erra Bloque 4 Apto 304                                   |                              |    |
|                                   | Barrio:               |                                                          |                              |    |
|                                   | Providencia           |                                                          |                              |    |
|                                   | Teléfono:             |                                                          |                              |    |
|                                   | 3451058               |                                                          |                              |    |
|                                   | Celular:              |                                                          |                              |    |
|                                   | 3136935540            |                                                          |                              |    |
|                                   | (*)Correo Electrónico | D:                                                       |                              |    |
|                                   |                       |                                                          |                              |    |

8. En caso de presentarse algún inconveniente por favor escribir al correo electrónico <u>secgral@utp.edu.co</u>

## Proceso de Votaciones:

El día de las votaciones 19 de agosto, usted podrá ingresar al sistema con su cédula y el Pin enviado al correo electrónico que usted inscribió.

Luego haga clic en Votar.

Nota: Este aplicativo no esta publicado, dicha publicación se hará días antes de las votaciones para que los egresados lo identifique más no podrán hacer ningún proceso ya que el sistema sólo se abrirá al momento de las elecciones.

| Universidad<br>Tecnológica<br>de Pereira | Votacior                                                                       | nes en Línea   |
|------------------------------------------|--------------------------------------------------------------------------------|----------------|
|                                          |                                                                                |                |
| Inicio                                   |                                                                                |                |
|                                          | Usuario(Ingrese su documento de Identidad):                                    |                |
|                                          | 33916905                                                                       |                |
|                                          | Clave(Ingrese su Pin o contraseña):                                            |                |
|                                          | •••••                                                                          |                |
|                                          | Elección:                                                                      |                |
|                                          | Representante Egresados Consejo Superior                                       |                |
|                                          | 🖽 Votar 🗰 Salir                                                                |                |
| A                                        |                                                                                |                |
|                                          | Contacto: sistemas@utp.edu.co 2011 Universidad Tecnológica de Pereira - Divisi | ón de Sistemas |

El sistema le pedirá que cambie el Pin por una clave propia y privada que solo usted conocerá y que posteriormente le permitirá el ingreso al sistema de votaciones. Haga clic en Aceptar.

| Universidad<br>Tecnológica<br>de Pereira |                                                                                                    |                                         |
|------------------------------------------|----------------------------------------------------------------------------------------------------|-----------------------------------------|
|                                          | A REAL PROPERTY AND ADDRESS OF A DESCRIPTION OF A DESCRIPTION OF A DESCRIP | Votaciones en Linea                     |
| Bibiana Patricia Arias Villada           |                                                                                                    |                                         |
| Inicio                                   |                                                                                                    |                                         |
|                                          | Nueva Clave:                                                                                                    |                                         |
|                                          | •••••                                                                                                    |                                         |
|                                          | Confirmar Clave:                                                                                                    |                                         |
|                                          | ••••••                                                                                                    |                                         |
|                                          | Esta clave es su clave definitiva y personal, debe<br>contener mínimo 6 caracteres.                                                                                                    |                                         |
|                                          | Contacto: sistemas@utp.edu.co 2011 Universidad Tecnol                                                                                                    | ógica de Pereira - División de Sistemas |

Después de cambiada la clave usted podrá ingresar al sistema con la cédula y la nueva clave que creó (El pin ya queda inactivo).

| Clave Cambiadaahora debe Ingresar al Sistema con la Nueva Clave. |  |
|------------------------------------------------------------------|--|
| Aceptar                                                          |  |
|                                                                  |  |

Ingrese de nuevo su cédula y ahora con la Nueva Clave.

Seleccione las elecciones a participar.

| Universidad<br>Tecnológica<br>de Pereira |                                                                 | Votaciones en Línea            |
|------------------------------------------|-----------------------------------------------------------------|--------------------------------|
| Inicio                                   |                                                                 |                                |
|                                          | Usuario(Ingrese su documento de Identidad):<br>33916905         |                                |
|                                          | Clave(Ingrese su Pin o contraseña):                             |                                |
|                                          | Elección:                                                       |                                |
|                                          | Representante Egresados Consejo Superior                        |                                |
| ~                                        | 🛱 Votar 🗱 Salir                                                 |                                |
|                                          | Contacto: sistemas@utp.edu.co 2011 Universidad Tecnológica de F | Pereira - División de Sistemas |

Inicialmente el sistema le mostrará una ayuda explicando como votar.

Si desea leer este formulario haga clic en:

http://app4.utp.edu.co/votaciones/votacionesCS/ayuda3.php

| Inicio                                                                                               |                                                                      |
|----------------------------------------------------------------------------------------------------|----------------------------------------------------------------------|
|                                                                                                    |                                                                      |
|                                                                                                    |                                                                      |
|                                                                                                    |                                                                      |
| INSTRUCTIVO - PASOS PARA V                                                                           | OTAR                                                                 |
|                                                                                                    |                                                                      |
| 1. Debe seleccionar el tarjetón a Votar cuyo listado aparece en la parte central de la pantalla.     |                                                                      |
|                                                                                                    |                                                                      |
| Planchas: Planchas                                                                                   |                                                                      |
| ELECCION DECANO DE CIENCIAS BASICAS                                                                  |                                                                      |
| ELECCIÓN DECANO DE FACULITAD DE INGENIERIAS                                                          |                                                                      |
| Plancinas                                                                                            |                                                                      |
|                                                                                                    |                                                                      |
| 2. Una vez elija el tarietón, el sistema le mostrará todos los candidatos inscritos a ella, usted pu | uede seleccionar el que desee. Usted puede modificar su elección     |
| mientras no haga Click en Votar, va que después de esto su voto quedará registrado y será inmo       | dificable. Si usted seleccionó un candidato nero después             |
| señaló otro este último quedará seleccionado y el anterior quedará desmarcado                        |                                                                      |
| senaro ono, este unino quedara seleccionado y er antenor quedara desinarcado.                        |                                                                      |
|                                                                                                    |                                                                      |
| Para elegir un                                                                                       | candidato                                                            |
| debe seleccio                                                                                        | narlo                                                                |
| Nombre: VOTO EN BLANCO haciendo click                                                                | aquí.                                                                |
| Seleccionar                                                                                          |                                                                      |
|                                                                                                    |                                                                      |
|                                                                                                    |                                                                      |
|                                                                                                    |                                                                      |
| 3. Luego de estar seguro de su elección, haga click en la opción de Votar, el sistema le mostrara    | á solo los tarjetones en los que usted no ha votado aún. Luego       |
| vuelve al paso 1                                                                                     |                                                                      |
|                                                                                                    |                                                                      |
| 4. Usted puede ingresar al sistema las veces que quiera mientras este en el rango de horas es        | stablecido y votar por los tarjetones que le falten. Pero despues de |
| votar en una plancha el voto es inmodificable.                                                       |                                                                      |
|                                                                                                    |                                                                      |
|                                                                                                    |                                                                      |
|                                                                                                    |                                                                      |
| ✓ Continuar ★ Salir                                                                                  |                                                                      |
|                                                                                                    |                                                                      |
|                                                                                                    |                                                                      |
|                                                                                                    | 011 Universidad Teopológica de Dersira - División de Cistemas        |
| Contacto: sistemas@utp.edu.co 2                                                                      | o in Universidad Technologica de Pereira - División de Sistemas      |
|                                                                                                    |                                                                      |
|                                                                                                    |                                                                      |

El sistema le mostrará el siguiente tarjetón, usted debe seleccionar su candidato y luego hacer clic en "Votar".

| No: 1<br>Nombre: Carlos Jairo Bedoya Naranjo<br>Seleccionar: | No: 2<br>Nombre: Carlos Ariel Quiceno B.<br>Seleccionar:         |
|--------------------------------------------------------------|------------------------------------------------------------------|
| No: 3<br>Nombre: Carlos Andres Echeverry R.<br>Seleccionar:  | No: 4<br>Nombre: Renuncio A Candidatura<br>Seleccionar:          |
| No: 5<br>Nombre: Renuncio A Candidatura<br>Seleccionar:      | No: 6<br>Nombre: Hernan Roberto Meneses M.<br>Seleccionar:       |
| No: 7<br>Nombre: James Andres Perez M.<br>Seleccionar:       | No: 8<br>Nombre: Gustavo Adolfo Moreno Ba?ol<br>Seleccionar:     |
| No: 9<br>Nombre: Ramon Antonio Toro Pulgarin<br>Seleccionar: | No: 10<br>Nombre: Jenny Adriana Garcia Palacio<br>Seleccionar: 💿 |
| Nombre: oto ba Blanco<br>Seleccionar:                        | alido                                                            |

Se puede seleccionar y deseleccionar cualquier candidato mientras no haga clic en "Votar".

Después de hacer clic el sistema le preguntará si esta seguro de su decisión si usted hace clic en Aceptar dicho voto será definitivo y no podrá ser cambiado.

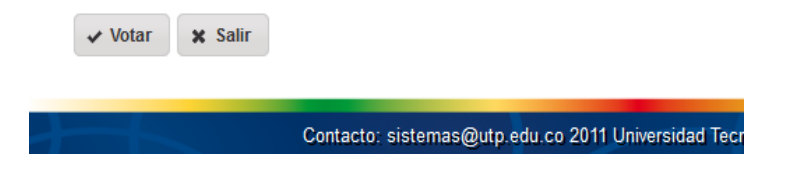

El sistema está abierto durante toda la jornada electoral, es decir usted puede ingresar y crear su clave personal y horas después ingresar (con dicha clave) a votar, sino está seguro de su elección puede salir del sistema e ingresar luego a votar cuando ya tenga un candidato de su preferencia.

Todo esto es permitido mientras estén activas las votaciones, si usted intenta realizar algún procedimiento ya sea de cambio de clave o votación fuera del horario establecido el sistema no lo permitirá.